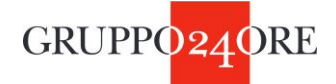

## **ISTRUZIONI PER ISCRIVERSI A SPECIALE TELEFISCO 2022**

1. Vai su https://telefisco-speciale-2022.ilsole24ore.com/

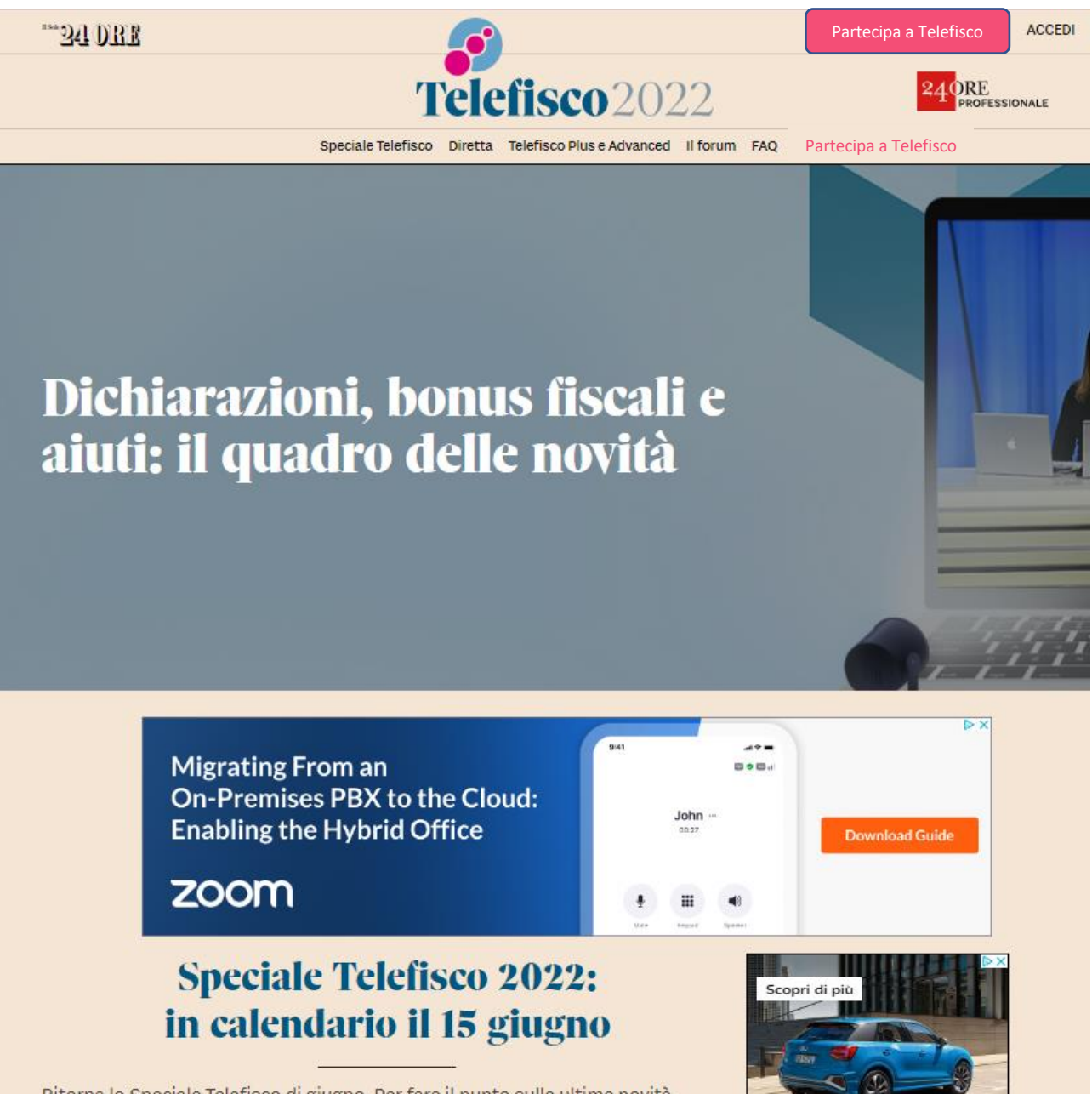

Ritorna lo Speciale Telefisco di giugno. Per fare il punto sulle ultime novità

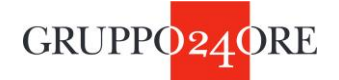

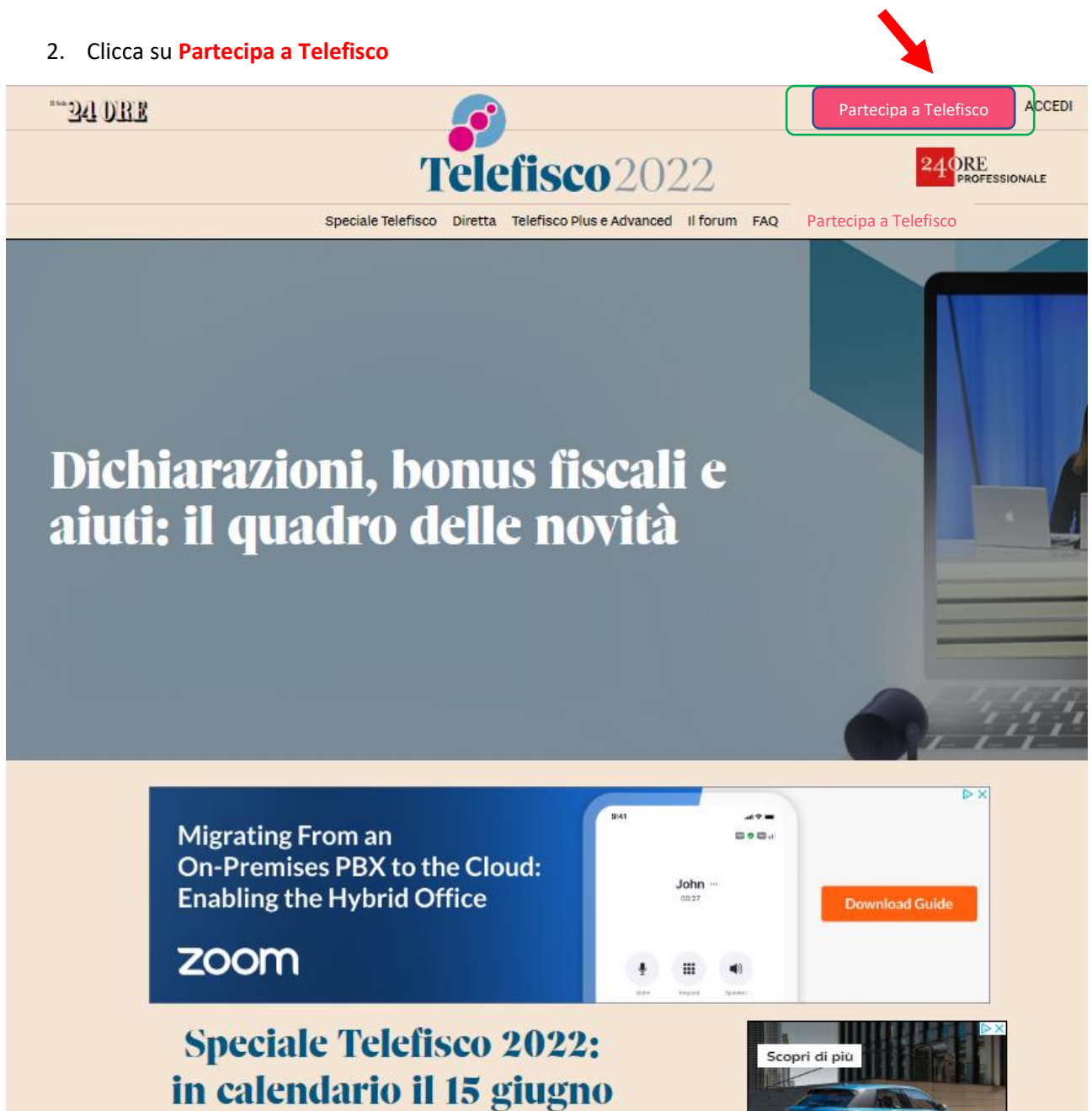

Ritorna lo Speciale Telefisco di giugno. Per fare il punto sulle ultime novità normativo, cugli adamnimanti dichiarativi a cui honuc ficcali — a partiro da cuall

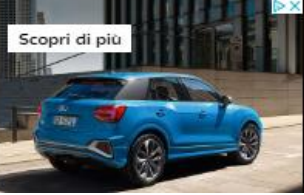

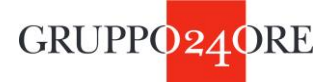

3. Si apre la schermata con i pacchetti da scegliere/acquistare

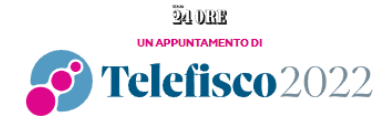

L'edizione speciale di Telefisco dedicata a dichiarazioni, bonus fiscali e aiuti

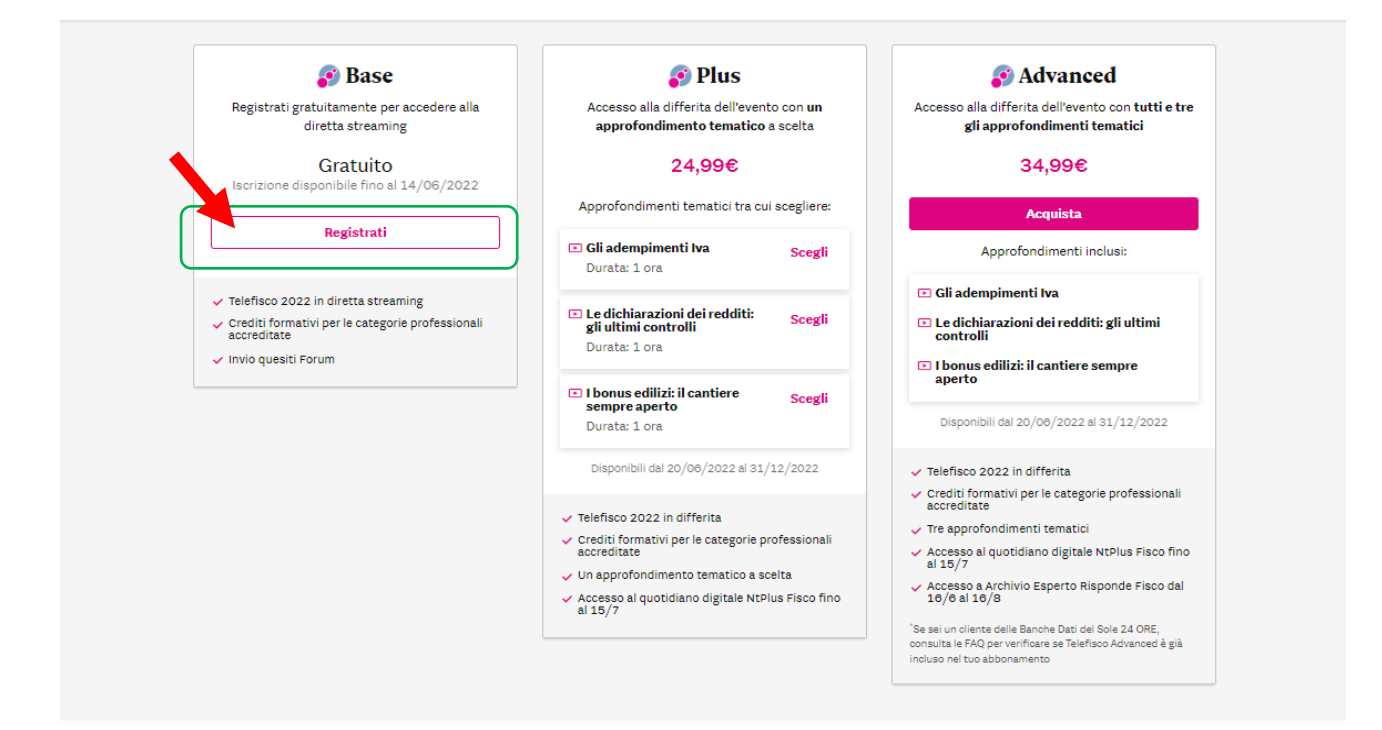

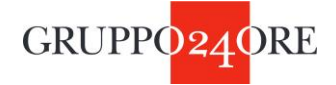

## 4. Cliccando su **REGISTRATI** si atterra sulla seguente pagina

| "** 24 DRE | Telefisco2022                                                                                                    |  |  |
|------------|----------------------------------------------------------------------------------------------------|--|--|
|            | Ritorna lo Speciale Telefisco di giugno                                                                                                    |  |  |
|            | L'appuntamento da annotare in agenda è per mercoledì 15 giugno 2022, dalle 9 alle 13, giorno in cui<br>si svolgerà lo Speciale Telefisco di giugno.                    |  |  |
|            | Al centro dello Speciale Telefisco ci saranno come sempre le ultime novità normative, gli<br>adempimenti dichiarativi e i bonus fiscali – a partire da quelli edilizi. |  |  |
|            | Protagonisti dell'evento saranno gli autori e gli esperti de ll Sole 24 Ore, oltre ai rappresentanti delle categorie professionali e all'amministrazione finanziaria.  |  |  |
|            | Username: *<br>m.quinto@ilsole24ore.com                                                                                                    |  |  |
|            | Recupera password                                                                                                    |  |  |
|            | Rimani collegato                                                                                                    |  |  |
|            | Non sei ancora registrato?                                                                                                    |  |  |
|            | REGISTRATI QUI                                                                                                    |  |  |
|            |                                                                                                    |  |  |
|            |                                                                                                    |  |  |

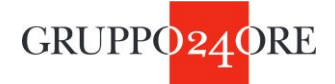

5. Cliccando su **REGISTRATI QUI**, si atterra sulla pagina seguente, dove occorre inserire le proprie credenziali Sole, se si è già in possesso, oppure in alternativa, creare un nuovo profilo, compilando i vari campi personali

| <sup>11 Sole</sup> 241 ORE                                                                                             |                                                                                                    |
|----------------------------------------------------------------------------------------------------|----------------------------------------------------------------------------------------------------|
| REGISTRATI AL CONVEGNO SPECIALE TE                                                                                     | LEFISCO 2022 Cla registrato? Actual mquinto@isole24ore.co                                                                                                    |
| USA LA TUA UTENZA SOCIAL 0<br>Puol registrarti anche con f V & in                                                      |                                                                                                    |
| CREA UN NUOVO PROFILO USANDO LA TU                                                                                     | JA MAIL                                                                                                    |
| Per prendere visione dei servizi riservati agli utenti registrati o                                                    | Ilicca qui. Perché non valuti un abbonamento?                                                                                                    |
| DATI DI ACCESSO "campo obbligatorio EMAIL" PASSWORD" Password Affidabilità 0 0 0 0 RIPETI PASSWORD" Ripeti la password | L'Indirizzo di posta elettronica deve corrispondere ad un indirizzo reale. In caso contrario verrà vanificata la<br>registrazione e l'attivazione di eventuali prodotti e servizi acquistati.<br>La password deve essere lunga almeno otto caratteri, può contenere lettere (distinguendo tra maiuscole e<br>minuscole), numeri e simboli (ad eccezione di '/, ' '&' e caratteri speciali). |
| DATI PERSONALI 'campo obbligatorio<br>NOME'<br>Scrivi il tuo nome<br>DATA DI NASCITA (CC/MM/AAAA)                      | COCNOME*<br>Schrill two cognome                                                                                                    |
| INDIRIZZO'                                                                                                    |                                                                                                    |

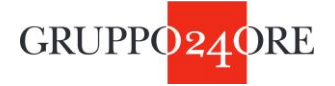

6. Dopo aver confermato i propri dati personali si atterra sulla pagina di Speciale Telefisco 2022, dove si potrà scegliere il proprio percorso formativo

| *** 24 ORF | Telefisco2022                                                                              |  |  |
|------------|--------------------------------------------------------------------------------------------|--|--|
|            | Lo Speciale Telefisco di giugno si svolgerà mercoledì 15 giugno<br>2022, dalle 9 alle 13.  |  |  |
|            | Se sei interessato ad avere i crediti formativi, seleziona la tua categoria professionale: |  |  |
|            | CONFERMA                                                                                   |  |  |

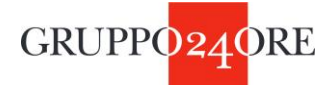

7. Selezionando Dottori Commercialisti ed Esperti Contabili, si aprirà la seguente form

| *** 24 DRE | 🛐 Telefi                                                                                                    | sco2022                                                                                       |
|------------|----------------------------------------------------------------------------------------------------|-----------------------------------------------------------------------------------------------|
|            | Lo Speciale Telefisco di giugno si<br>2022, dalle 9 alle 13.                                                                                     | svolgerà mercoledì 15 giugno                                                                  |
|            | Se sei interessato ad avere i crediti formativi, selezio                                                                                         | na la tua categoria professionale:                                                            |
|            | Consulenti del lavoro                                                                                                    |                                                                                               |
|            | <ul> <li>Dottori commercialisti ed esperti contabili</li> <li>Notai</li> </ul>                                                                   |                                                                                               |
|            | Tributaristi                                                                                                    |                                                                                               |
|            | Altre professioni                                                                                                    |                                                                                               |
|            | Se non sei interessato ai crediti formativi seleziona                                                                                            |                                                                                               |
|            | 🔿 No crediti                                                                                                    |                                                                                               |
|            | Per ottenere i crediti formativi (*) compila il form co<br>momento.<br>(*) I crediti formativi saranno riconosciuti previo acc<br>professionale. | i i tuoi dati. Puoi farlo ora o in un secondo<br>reditamento dell'evento da parte dell'Ordine |
|            | Nome                                                                                                    | Cognome                                                                                       |
|            |                                                                                                    |                                                                                               |
|            | Bata di nascita<br>gg/mm/aaaa                                                                                                    | Sesso<br>M F                                                                                  |
|            | Provincia di nascita<br>Seleziona provincia ~ )                                                                                                  | Comune di nascita<br>Seleziona comune                                                         |
|            | Codice Fiscale                                                                                                    | Indirizzo email                                                                               |
|            |                                                                                                    |                                                                                               |
|            |                                                                                                    | CONFERMA                                                                                      |

8. Cliccando su Conferma, si avrà la conferma si essersi iscritti all'evento

| *** 24 ORE | Telefisco2022                                                    |
|------------|------------------------------------------------------------------|
|            |                                                                  |
|            | Grazie per esserti registrato allo Speciale Telefisco di giugno! |
|            | La tua registrazione è stata completata con successo             |
|            | <u>Consulta il programma della giornata</u>                      |
|            |                                                                  |
|            | Clicca <u>qui</u> per accedere alla diretta                      |
|            |                                                                  |
|            |                                                                  |
|            |                                                                  |
|            |                                                                  |

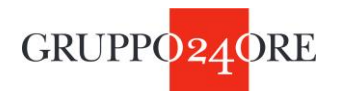

| 94) II Sole 24 Ore: notizie di economi 🗴 94) II Sole 24 ORE – Telefisco 2022 🗴 94). Telefisco: la pagina de                                                                                                    | ell'evento - 🗋 🗙 🚺 (6) WhatsApp                                                                                                    | 🗙   🚱 Portale FPC e Albo Unico - Sogge 🗙   🕂                                                                                                    |                  | ~ - Ø ×            |  |  |  |
|----------------------------------------------------------------------------------------------------|----------------------------------------------------------------------------------------------------|----------------------------------------------------------------------------------------------------|------------------|--------------------|--|--|--|
| ← → C ☆ @ eventotelefisco.ilsole24ore.com/form.html?from=tf2022                                                                                                    |                                                                                                    |                                                                                                    |                  | Q 🖻 🖈 🖸 🧐 i        |  |  |  |
| 💌 Salesforce - Unlimit. 💿 Salesforce 🌟 Weense Platform - 🌟 App Täh Tüchen 🔟 Go Live Jaho ingles 🔎 Seflervice Gruppo 🍠 IC DAZ 🔺 Nurola - registro el 📉 mydLLBO # Login Salj. Databoard Marketi 💿 Fattationna Formaz |                                                                                                    |                                                                                                    |                  |                    |  |  |  |
| -34 DRF                                                                                                    | 🛐 Tele                                                                                                    | fisco2022                                                                                                    |                  | Î                  |  |  |  |
|                                                                                                    | Lo Speciale Telefisco di giugno s 2022, dalle 9 alle 13.  Se sei interessato ad avere i crediti formativi, sele Avvocati Consulenti del lavoro Dottori commercialisti ed esperti contab Notal Tributaristi Altre professioni Se non sei interessato ai crediti formativi selezion No crediti  Per ottenere i crediti formativi compila il form  momento. () I crediti formativi saanno niconoscuti prevo a professionale. Nore Consultational Gateria Gateria Gateria () Pervonasi macia () Pervonasi macia () Pervonasi m | i svolgerå mercoledi 15 giugno dona la tua categoria professionale:  di  a con i tuo dati. Pues farlo ora o in un secondo correstamento dell'evento da parte dell'Ordine cogeone cogeone cogeone como f acota secono x v |                  |                    |  |  |  |
|                                                                                                    | Codice Fiscale                                                                                                    | Indirizzo email                                                                                                    |                  |                    |  |  |  |
|                                                                                                    |                                                                                                    |                                                                                                    |                  |                    |  |  |  |
|                                                                                                    |                                                                                                    | CONFERMA                                                                                                    |                  |                    |  |  |  |
| f ✔ in @ ≫                                                                                                    | "** QA                                                                                                    | 0RR                                                                                                    | TORNA ALL'INIZIO |                    |  |  |  |
|                                                                                                    |                                                                                                    |                                                                                                    |                  |                    |  |  |  |
| PE 00779910399 1 <u>Data contenti</u>   6 Copyregated State Ref. The State Ref. Data contention of the International Acad State Medianeous Person (State Person (State Person))                                    |                                                                                                    |                                                                                                    |                  |                    |  |  |  |
| In attesa di risposta da secure-itimnworldwide.com                                                                                                    |                                                                                                    |                                                                                                    |                  | -                  |  |  |  |
| o H 📼 🔺 📼 💳 🝊 🚓 🗖 🖉 🜌 🚮                                                                                                    |                                                                                                    |                                                                                                    |                  | A 🗐 🔿 📾 (hi) 16:41 |  |  |  |